## **Student Technology Agreement**

Before you can connect to the Wake Forest University network, you must read and agree to the Student Technology Agreement before arriving to campus on **Friday August 26th.** 

Please follow the instructions below. It is recommended that you use a current version of <u>Internet Explorer (Windows)</u> or <u>Firefox (Windows or Mac)</u>. Your Wake Forest username and <u>password</u> are required. You should have already received your username and password, but if not, contact the Admissions Office at admissions@wfu.edu or 336-758-5201.

Follow these instructions to sign the Student Technology Agreement.

- Go to <u>WIN</u> and log in with your Wake Forest University username and password.
- After logging in, you will see the 'Today' page. Click on the 'Personal' link.
- On the 'Personal' page select 'WFU Agreements'. This link can be found under the 'WFU Agreements' heading.
- Under Category, select "Information Systems' Digital Agreements".
- Under Agreement, select "Student Technology Agreement for 2016 2017"
- Read the agreement carefully. After reading the agreement, submit your digital signature by clicking "Sign Agreement".

For your convenience, your digital signature will be stored under My Agreements in your WFU Agreements Filing Cabinet. You may also choose to print a copy of the agreement for your files.

If you have any questions or are in need of assistance, feel free to email <u>WakeWare@wfu.edu</u>. We're looking forward to having you on campus soon!